## 第 17 课,写入按键次数到 24c02,并读出来显示在 4 个 LED 上。并脱机运行验证结果。

这一课我们用 24c02 完成一个实际应用的场合,在 24c02 中记录按键次数并用二机制 显示在 4 个 LED 上。下次开机时,将继续显示上次的按键次数。这些工作在工控领域有十 分广泛的应用。

我们将在第一次运行过后,再断点,学习DX516的脱机运行,并看运行结果。

#define uchar unsigned char //定义一下方便使用 #define uint unsigned int #define ulong unsigned long #include <reg52.h> //包括一个 52 标准内核的头文件

char code dx516[3] \_at\_ 0x003b;//这是为了仿真设置的

#define WriteDeviceAddress 0xa0 //定义器件在 IIC 总线中的地址 #define ReadDviceAddress 0xa1 sbit SCL=P2^7; sbit SDA=P2^6;

sbit P10=P1^0; sbit K1=P3^2;

```
//定时函数
```

```
void DelayMs(unsigned int number)
{
    unsigned char temp;
    for(;number!=0;number--)
    {
        for(temp=112;temp!=0;temp--);
    }
}
```

```
//开始总线
```

void Stop()
{

```
SCL=0;
    SDA=0;
    SCL=1;
    SDA=1;
}
//发 ACK0
void NoAck()
{
    SDA=1;
    SCL=1;
    SCL=0;
}
//测试 ACK
bit TestAck()
{
    bit ErrorBit;
    SDA=1;
    SCL=1;
    ErrorBit=SDA;
    SCL=0;
    return(ErrorBit);
}
//写入 8 个 bit 到 24c02
Write8Bit(unsigned char input)
{
    unsigned char temp;
    for(temp=8;temp!=0;temp--)
    {
        SDA=(bit)(input&0x80);
        SCL=1;
        SCL=0;
        input=input<<1;</pre>
    }
}
//写入一个字节到 24c02 中
void Write24c02(uchar ch,uchar address)
{
    Start();
    Write8Bit(WriteDeviceAddress);
```

```
TestAck();
    Write8Bit(address);
    TestAck();
    Write8Bit(ch);
    TestAck();
    Stop();
    DelayMs(10);
}
//从 24c02 中读出 8 个 bit
uchar Read8Bit()
{
    unsigned char temp,rbyte=0;
    for(temp=8;temp!=0;temp--)
    {
         SCL=1;
         rbyte=rbyte<<1;
         rbyte=rbyte|((unsigned char)(SDA));
         SCL=0;
    }
    return(rbyte);
}
//从 24c02 中读出 1 个字节
uchar Read24c02(uchar address)
{
    uchar ch;
    Start();
    Write8Bit(WriteDeviceAddress);
    TestAck();
    Write8Bit(address);
    TestAck();
    Start();
    Write8Bit(ReadDviceAddress);
    TestAck();
    ch=Read8Bit();
    NoAck();
    Stop();
    return(ch);
```

```
}
```

//写入按键次数到 24c02,并读出来显示在 4 个 LED 上

```
void main(void) // 主程序
{
   uchar c1, c2;
   while(1)
   {
       c1=Read24c02(0x01): //读出 24c02 第一个地址数据
                         //显示在 P1 口的 4 个 LED 上
       P1=c1;
       if(!K1) //按键处理
       {
                     //值加1
          c1++:
          Write24c02(c1,0x01); //重新写入 24c02
          while(!K1);
                            //等待按键松开
          for(c2=0;c2<250;c2++); //松开按键去抖
       }
   }
}
```

程序中,不断读出 24c02 的 0x01 位置的数据出来,并显示在 P1 口上,我们可以在 4 个 LED 上观察到低 4 位的数据变化。

当检查到按键时,就将前面读出来的值加1,写入在24c02中的同一个位置中。下一个循环中,值又被读出来并显示。

编译,联机,并运行。不断按 K1,可以看到 P1 的 4 个 LED 不断以二机制变化显示。

下面我们试验脱机运行方式,并验证 24c02 的非挥发特性。

我们记住目前的 led 显示状态,再将 dx516 后面 usb 取电板拔下。使 Dx516 仿真器断 电。再将仿真器上旁边的一个跳线跳到"RUN"的位置,这时仿真器就会像一个烧好了程 序的 51 芯片一样工作,这就是 DX516 的脱机运行工作方式,这种方式对特殊的调试有很大 的帮助,进入脱机方式后,就会直接运行上次调试过的程序。

跳好线之后,请重新插上 usb 取电板,上电。可以看到 dx516 上面的蓝灯闪烁 3 次, 表示进入了脱机运行方式,并开始全速运行上次用户调试过的程序。

我们可以直接看到 4 个 LED 的显示状况,和上次断电之前是一样的。按 K1,4 个 LED 又继续按照二机制方式加 1。程序继续正常工作。

好,试验完成,我们将脱机运行的跳线,跳回到"EMB"方向,以便下一次课程继续 仿真运行。

作业:

修改为用 24c02 的另一个位置 0x08 保存数据。并用 DX516 脱机运行方式验证。